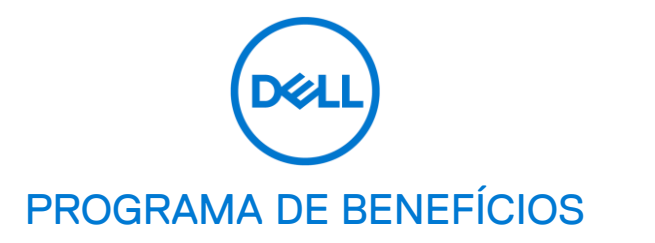

# **RESGATE DE CUPONS**

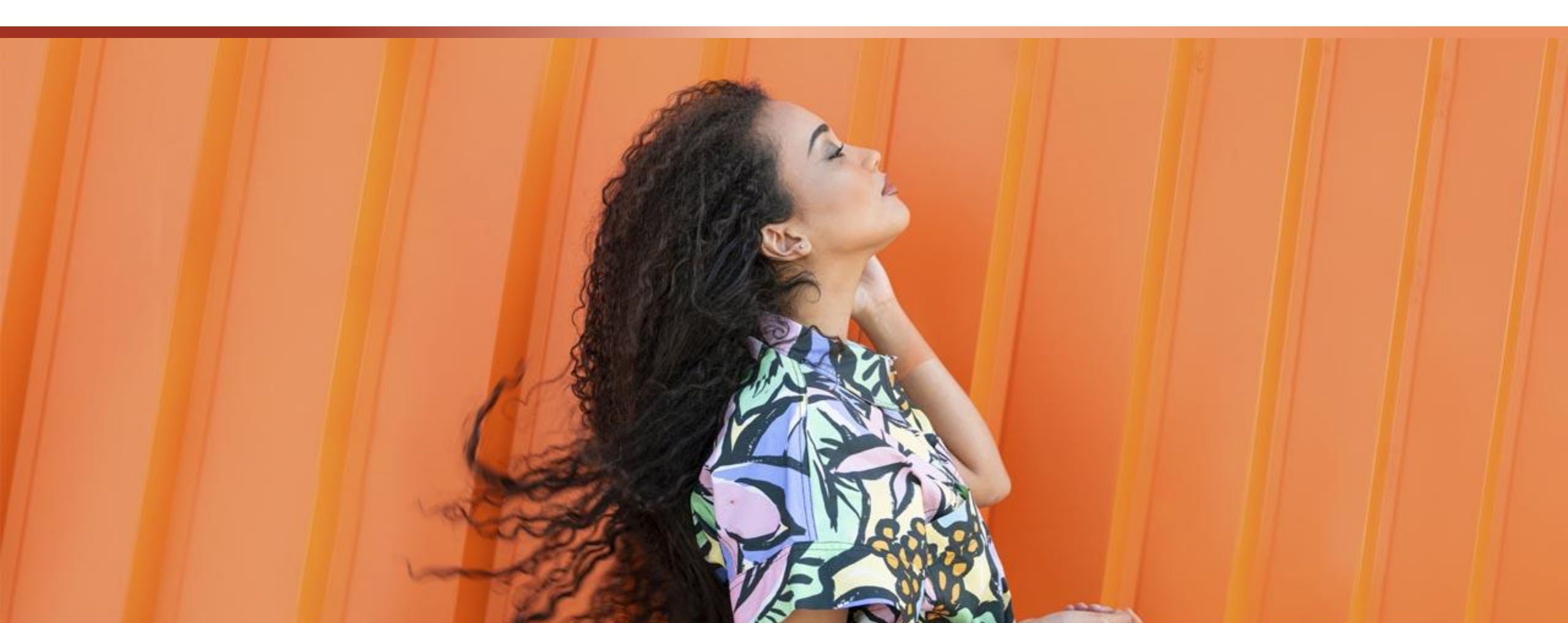

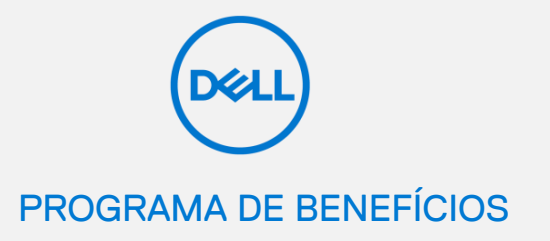

Neste guia, iremos explorar os passos necessários para resgate dos seus cupons de desconto exclusivo para membros e como usá-los na loja online.

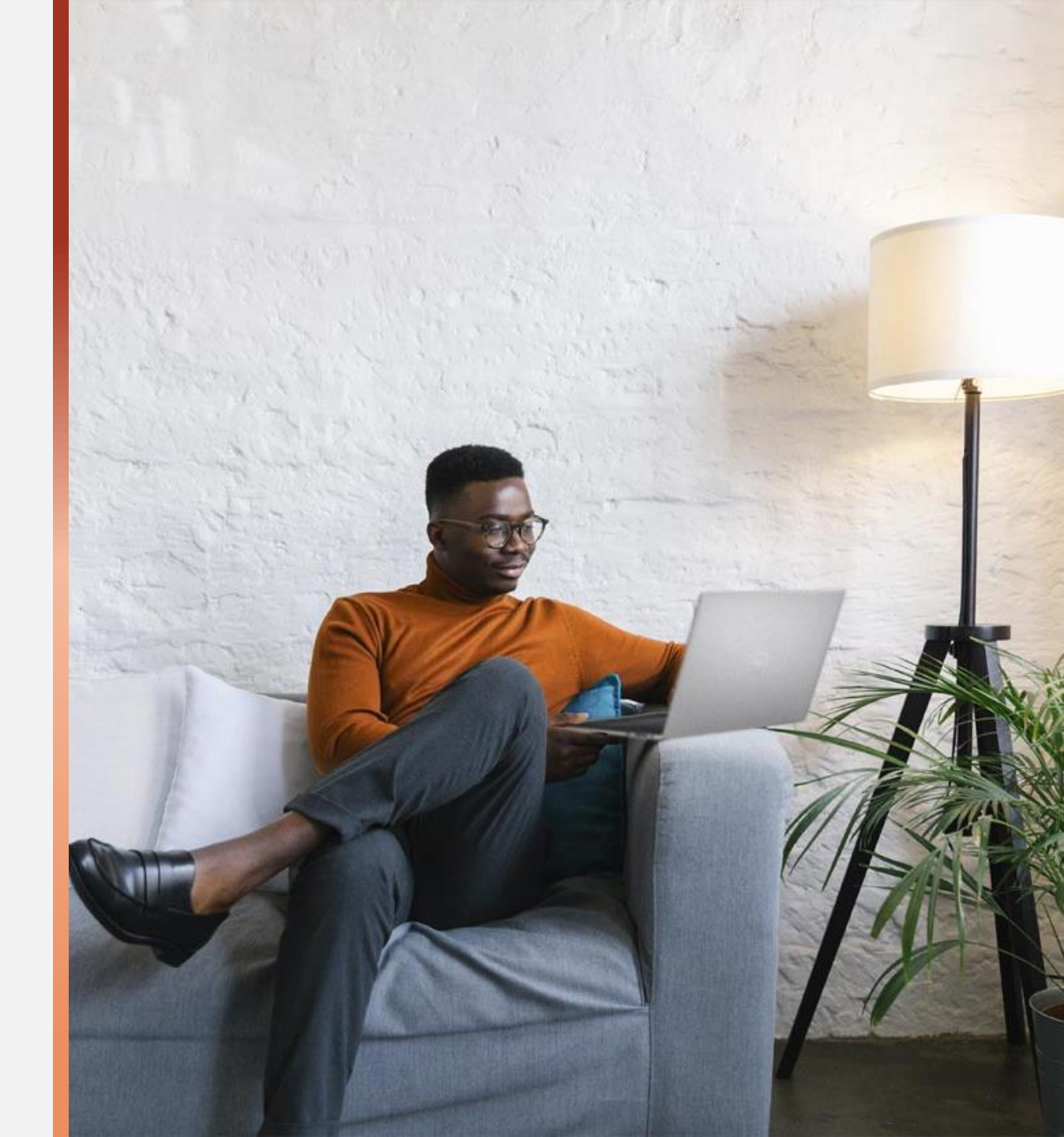

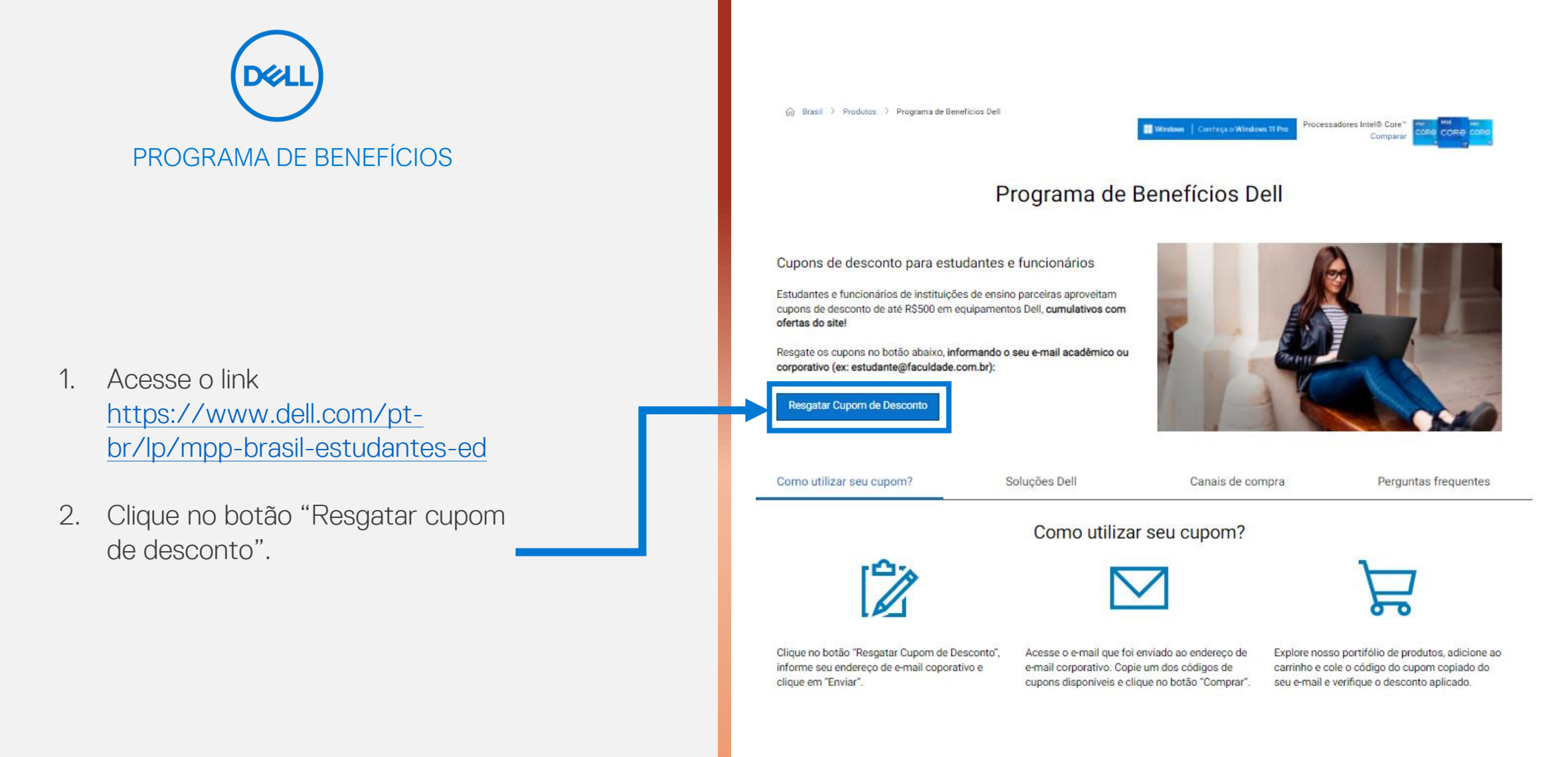

### Soluções de tecnologia Dell

Encontre o produto perfeito para o que você precisa e confira também nossas promoções e serviços Dell.

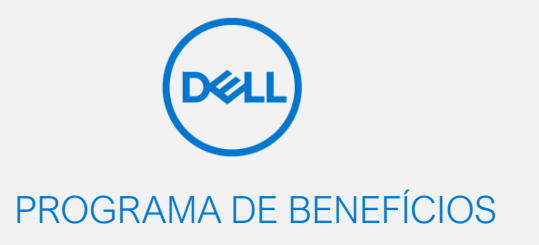

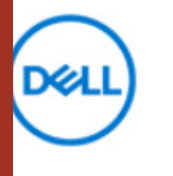

## Programa de Benefícios Dell

Insira seu e-mail abaixo para obter códigos de cupons de desconto para alunos, docentes e funcionários de organizações parceiras, na compra de equipamentos Dell.

Informe seu endereço de e-mail

) Sim, quero que a Dell entre em contato comigo por e-mail.

<u>A Dell Technologies e seu grupo de empresas (</u>"Dell") gostariam de manter contato para atualizar você sobre produtos, serviços, soluções, ofertas exclusivas e eventos especiais. Para conhecer melhor as práticas de informação, leia a <u>Declaração de Privacidade da Dell</u>. Você pode cancelar a assinatura a qualquer momento.

Problemas ao acesso do cupom? Entre em contato conosco pelo e-mail <u>Programa\_de\_Beneficios\_Dell@Dell.com</u>

Não usou e perdeu o código de cupom já resgatado? Insira seu e-mail abaixo para receber o cupom novamente. O cupom só será válido para compra caso não tenha sido utilizado em compras anteriores.

#### Reenvia

Enviar

Os descontos entre R\$25 e R\$100 são válidos nas compras de acessórios e monitores, conforme o valor da compra. Os cupons para compras a partir de R\$2.499 podem ser utilizados na compra de qualquer produto, desde que atinja o valor mínimo para utilização de cada cupom. Os cupons anunciados possuem validade até 31/01/2022. Cupons podem ser utilizados em qualquer canal de atendimento Dell. Os cupons são cumulativos com promoções e poderão ser cumulativos com alguns outros cupons disponíveis em dell.com.br. Cupons do Programa de Benefícios Dell não são aplicáveis na seção "Outlet".

- Informe seu endereço de e-mail acadêmico ou corporativo no primeiro campo.
- 4. Caso deseje receber e-mails Dell, selecione a caixa.
- 5. Clique em "Enviar".

\*Caso deseje receber novamente os mesmos cupons já resgatados, insira seu e-mail no campo destacado em azul e clique em "Reenviar".

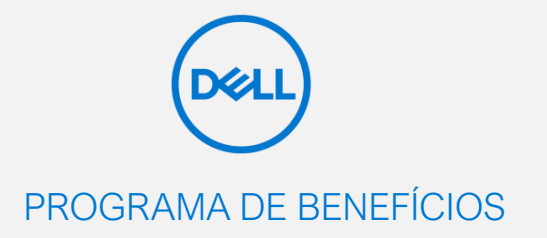

Se o resgate dos cupons for bemsucedido, uma mensagem de agradecimento irá surgir.

Os códigos dos cupons foram encaminhados para o seu e-mail informado no passo anterior.

## Obrigado!

Seus cupons foram enviados para o endereço de e-mail informado. Aproveite seu desconto!

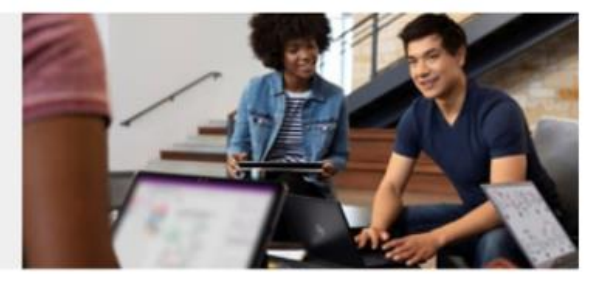

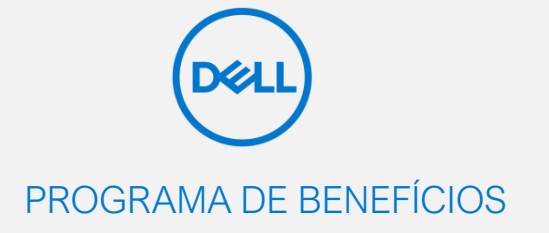

- 6. Na caixa de entrada do seu endereço de e-mail, abra o e-mail recebido com assunto "*Programa de Benefícios Dell | Aqui estão seus cupons*".
- 7. Copie um dos códigos de cupons disponíveis no e-mail.
- 8. Clique em "Comprar", disponível ao lado do cupom selecionado.

Member Purchase Program

Seus cupons estão abaixo! Use o link ao lado do cupom para acessar a loja Online, copie e cole seu cupom no carrinho para aplicar o desconto.

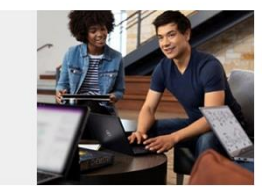

#### Como aplicar seu cupom da parceria Dell & Instituto Mauá

Copie um dos cupons abaixo.
Clique em "Comprar" e escolha o produto de sua preferência
Cole o cupom no carrinho antes de finalizar a compra para obter o desconto exclusivo.

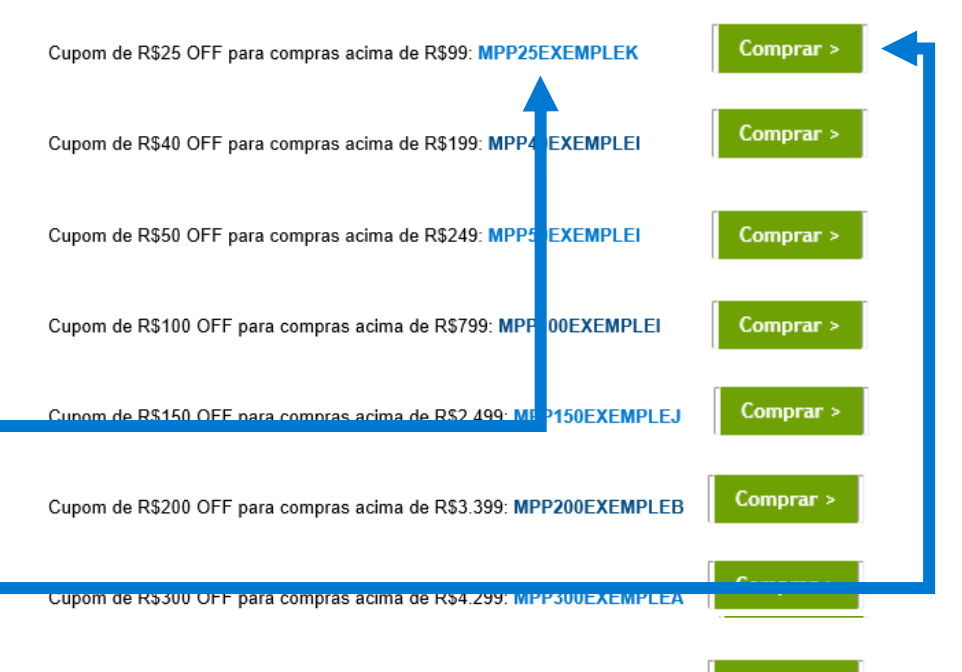

Cupom de R\$500 OFF para compras acima de R\$5.999: MPP500EXEMPLEG

Comprar >

Os cupons de descontos entre R\$25 e R\$100 são válidos na compra de acessórios e monitores e os cupons para compras a partir de R\$2.499 podem ser utilizados em qualquer produto, desde que a compra atinja o valor mínimo para utilização de cada cupom. Os cupons anunciados neste e-mail possuem validade até 31/01/2022 e podem ser utilizados em qualquer canal de atendimento Dell. Os cupons são cumulativos com pronoções e poderão ser cumulativos com outros cupons disponíveis em Dell com.br. Em nenhuma hipótese o produto pode ser adquirido para revenda. O cadastro da compra deve ser feito com o domínio de e-mail da organização do beneficiado ou com o número de registro interno. É permitida a compra para amigos e familiares dos beneficiados, desde que seja informado na compra dados de identificação (e-mail acadêmico ou corporativo e número de registro interno). Compras na seção "Outlet" não são aplicáveis os cupons anunciados neste e-mail para Programa de Beneficicos Dell@Dell.com.

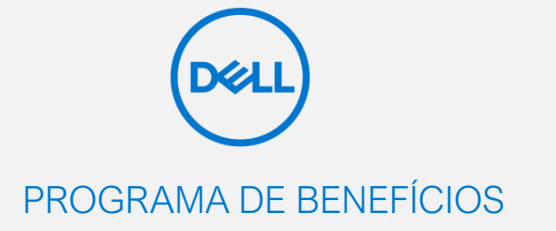

 Selecione o produto desejado e clique em "Saiba mais e compre" e siga até o carrinho.

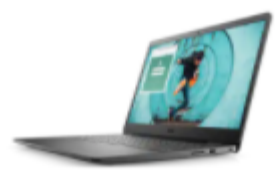

Notebook Inspiron 15 3000 ★★★★ 4.5 (5127)

De <del>R\$3.338,00</del> **R\$3.238,00** Desconto **R\$100,00** Frete **Grátis** 

Intel® Pentium® Gold 7505

- Windows 10 Home Single Language
- Placa de vídeo integrada Intel® UHD Graphics com memória gráfica compartilhada
- Tela HD de 15.6"
- SSD de 128GB PCIe NVMe M.2
- 🛲 Memória de 4GB

Microsoft 365 com 1TB de armazenamento na nuvem incluso. Intel® Pentium® GOLD, até 2.3x mais rápido que Intel® Celeron®!

#### Formas de pagamento

Até 10x sem juros de R\$ 323,80 no cartão de crédito.Valor total a prazo R\$ 3.238,00

i3501m10pfmp

Saiba mais e compre

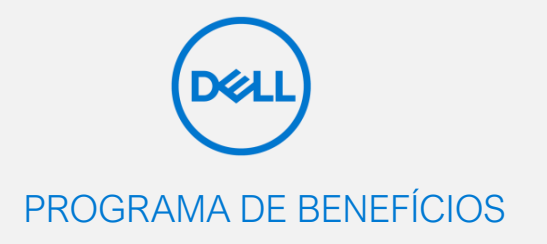

10. Cole o código do cupom copiado do e-mail no campo "Insira seu cupom", clique em "Finalizar" e siga para os passos finais da compra.

E pronto! O cupom exclusivo para membros do Programa de Benefícios Dell terá sido aplicado com sucesso na compra.

|                        | Fac                                          | ça login para visualizar o                                    | <b>10</b><br>s carrinhos salvos |                                                                                   |                    |
|------------------------|----------------------------------------------|---------------------------------------------------------------|---------------------------------|-----------------------------------------------------------------------------------|--------------------|
| ltem                   |                                              | Quantidade                                                    | Preço                           | Insira seu cupom                                                                  |                    |
|                        | Notebook Inspiron 15 3 00                    | 1 🗸                                                           | R\$3.338,00                     | Digite o código do cupom                                                          | Usar cup           |
|                        | Salvar o item no carrinho                    | Remover                                                       |                                 | Subtotal (1 item)                                                                 | R\$3.238,0         |
|                        | Visualizar especificaçõe complet             | as                                                            |                                 | Frete                                                                             | Grát               |
|                        | Mostrar economia                             |                                                               | - R\$100,00                     | Total                                                                             | R\$3.238,0         |
|                        | Total do item:                               | a correios                                                    | R\$3.238,00                     | Impostos incluídos                                                                |                    |
|                        | Atualizar para 1 ano de assistência b        | a 1 ano de assistência básica no local R\$ 139.00 Por unidade |                                 | Parcele em até 10x sem juros no Cartão de<br>Crédito. Na Dell sua compra é segura |                    |
|                        | Recomendado pela Dell                        |                                                               | Adicionar serviço               |                                                                                   | eguru.             |
|                        | Mostrar Detalhes                             |                                                               |                                 | Finalizar                                                                         |                    |
|                        |                                              |                                                               |                                 | Continuar compra-                                                                 | ndo 🔻              |
| Imposto e frete        |                                              |                                                               |                                 | Coluce corrighe   Equips course                                                   | orrinho nor o moil |
| Para empresas com CNPJ | contribuintes do ICMS, o valor final do proc | luto pode variar de acordo c                                  | om o estado de                  | Sarvar carrinno   Enviar seu c                                                    | aminio por e-mail  |

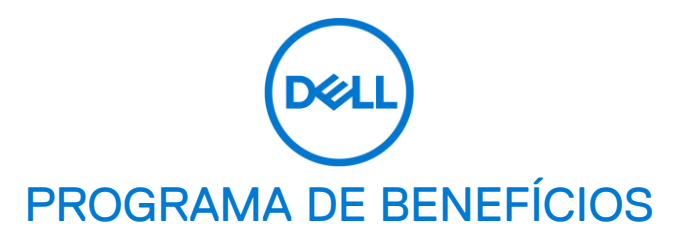

Dúvidas? Nos contate através do e-mail programa\_de\_beneficios\_dell@dell.com

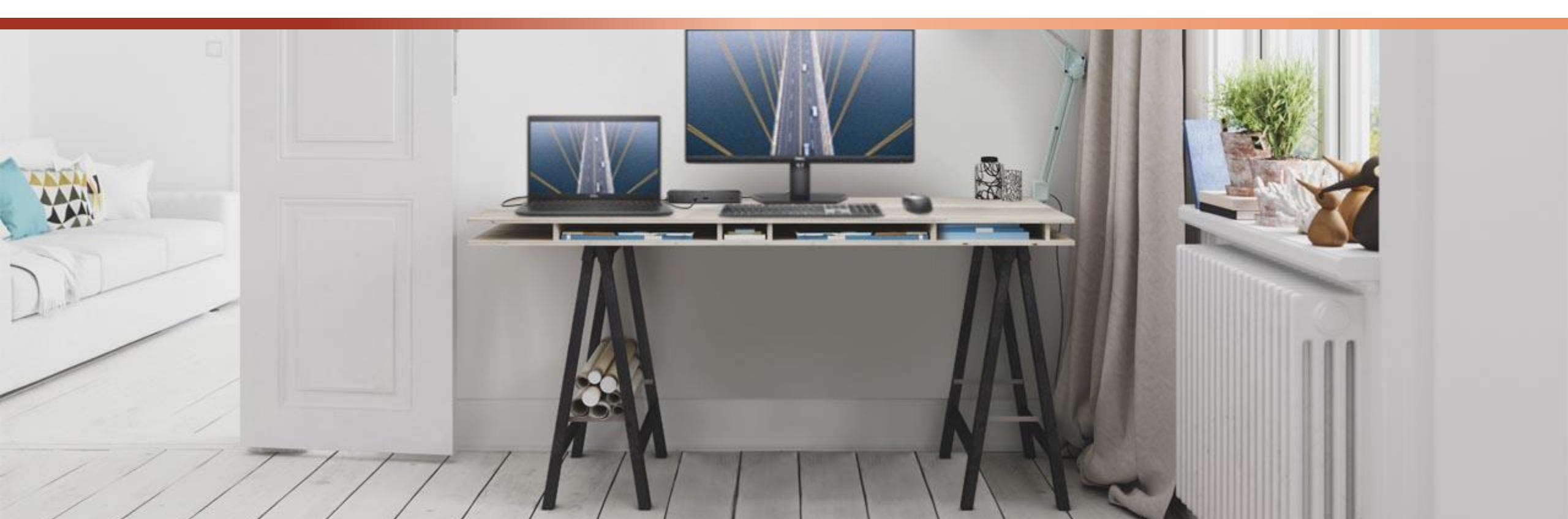